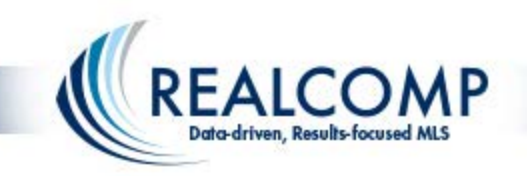

The support to sell

## Realcomp Launches Down Payment Resource (DPR) for MLS Subscribers!

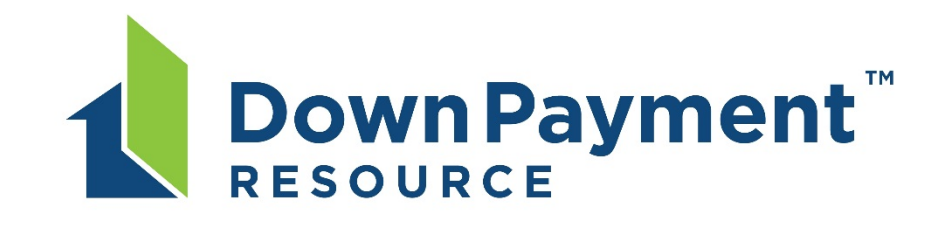

### Find Out How Your Business Can Benefit from DPR ...

Updated: June 22, 2015

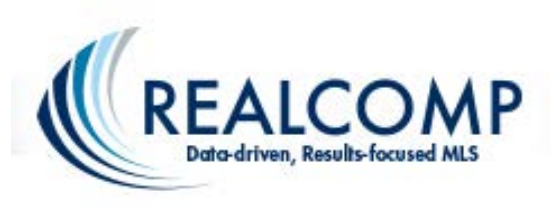

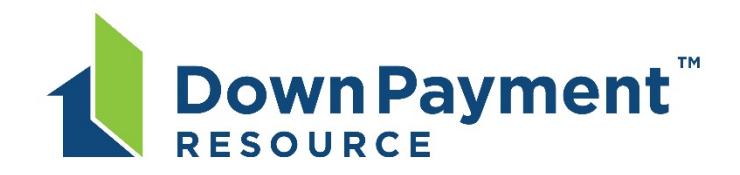

## What is Down Payment Resource (DPR)?

It's a simple, single source for Realcomp MLS Subscribers to use to discover specific homeownership programs for which their listings and/or their homebuyers may be eligible.

Down Payment Resource is now integrated with the Realcomp listing data, helping Realcomp REALTOR<sup>®</sup> subscribers to know about a wide variety of programs that can help their prospective buyers save on down payments and closings costs.

Down Payment Resource is the nation's only search engine for homebuyer programs. It provides information about down payment assistance, grants, affordable first mortgages, tax credits and more during the home search process. The tool helps uncover options that may make buying a home more affordable.

Approximately 71 percent of Realcomp's MLS residential listings may be eligible for one or more down payment assistance programs. Eligible listings are flagged with the Down Payment Resource icon.

S

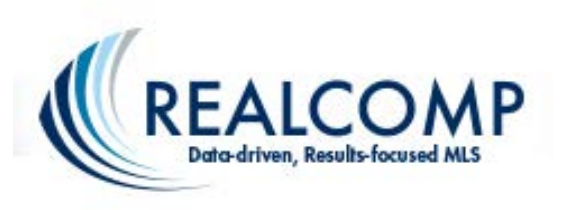

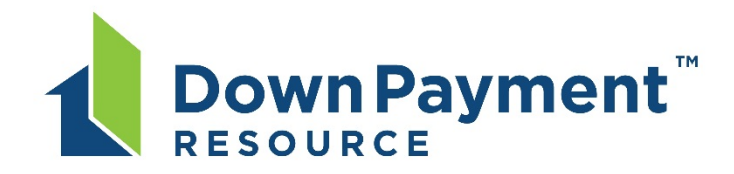

Realcomp News & Events RCO3 TRAINING VIDEO Realcomp Class Scheduler Realcomp Charges Administration

howingTime Office Configuration

MoveInMichigan.com Realcomp MOBILE Realcomp.com

Realcomp Facebook Realcomp Contact Us Realcomp Policies, Rules & Regs Realcomp PRD Update Status Report ShowingTime Acent Configuration

### How Do I Access Down Payment Resource (DPR) through Realcomp?

There are a number of ways by which you can access the DPR dashboard...

- Click the DPR logo, which appears on the Realcomp Login Dashboard;
- Click the DPR link, which appears on the homepage of RCO3<sup>®</sup> under the Links section (shown at right); or

Click the DPR product page, which appears on
 Realcomp.MoveInMichigan.com, under the Products & Services section.
 \*\*Be sure to login to our corporate website with your ID and password to be able to access this feature.

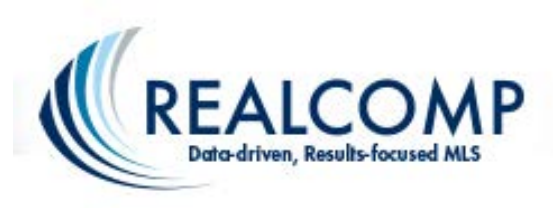

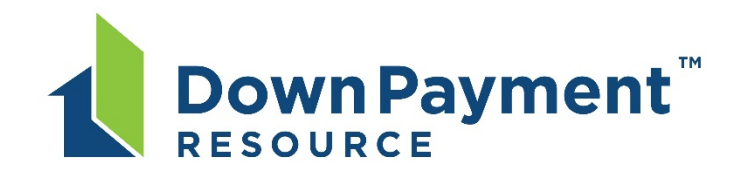

### The aforementioned ways will take you to the Down Payment Resource Dashboard (shown below).

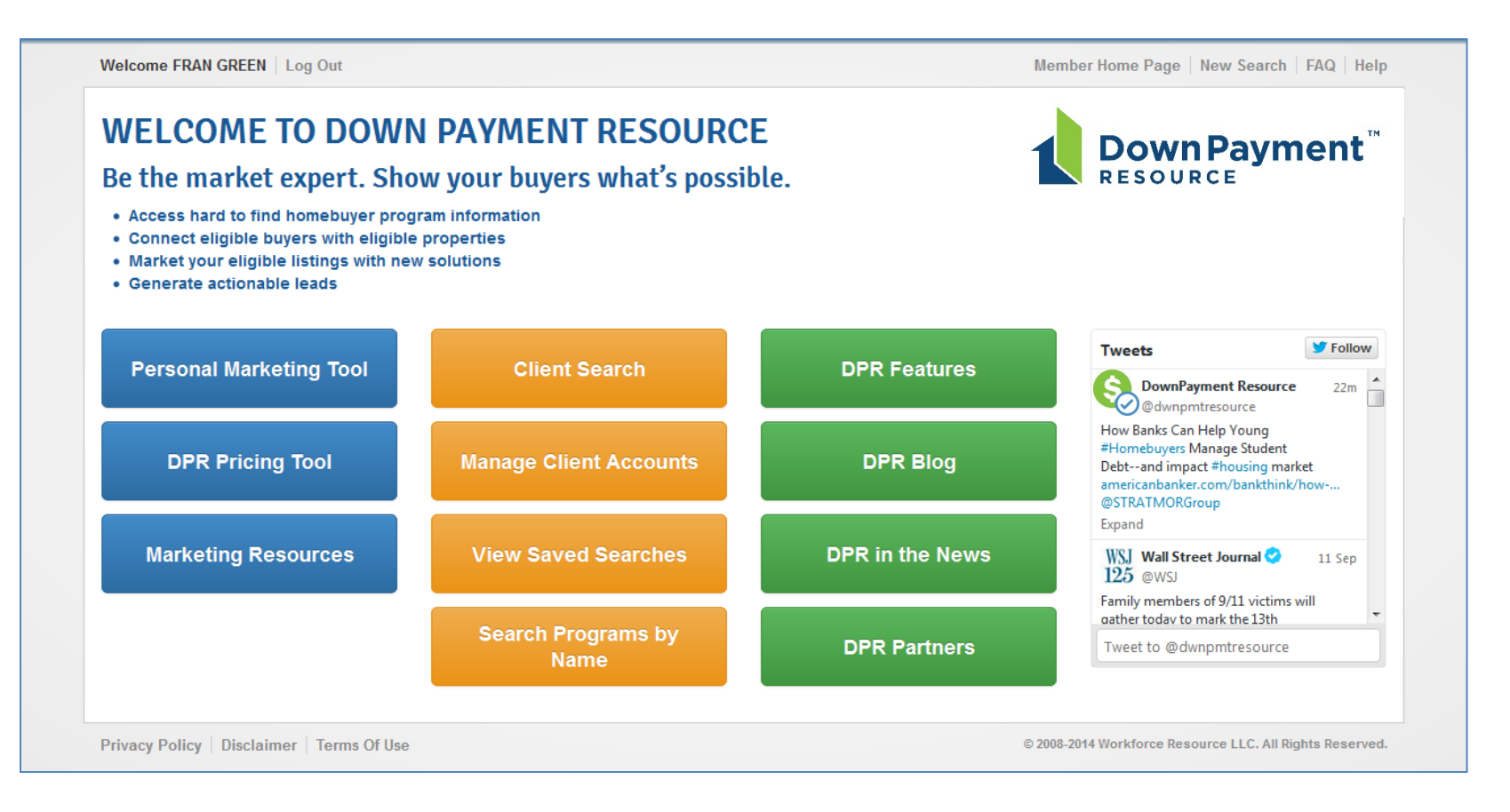

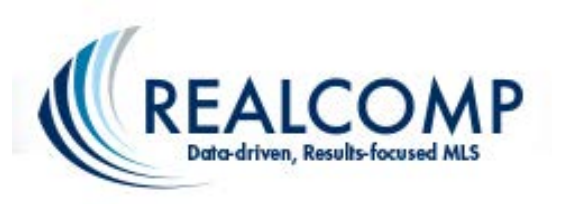

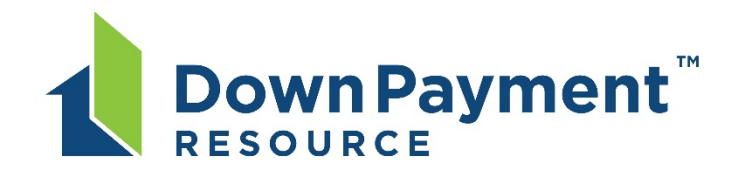

# All of Realcomp's listings have been processed by DPR for program eligibility.

|                   |            |             |          |                  |           |          | Cha   | at / Fee | edback |             |          |    |                 |   |            |   |
|-------------------|------------|-------------|----------|------------------|-----------|----------|-------|----------|--------|-------------|----------|----|-----------------|---|------------|---|
| 🛛 🗗 Realist Tax   | Finance Ir | nput Extern | al Links | Market Reports   | Additiona | l Data 🛛 | Admin | Help     | ьн     | iello, Fran | • Logou  | t  |                 |   |            |   |
| ACTV RS \$140-1   | .60        |             | +        | ✓ other criteria |           |          | Rec   | ent S    | earc   | hes 🔻       |          |    |                 |   |            |   |
|                   |            |             |          |                  | 🔍 Crit    | eria     | 💹 Map |          | Re     | sults       |          | -  |                 | L | ,          |   |
| All • None • Page |            |             | Dis      | olay Grid Single | Line 💌    | at 25    | 💌 pe  | r pag    | je [   | ÷           |          |    |                 |   |            |   |
|                   | City       |             | Co       | unty             | Price     | DOM      | в     | eds I    | Bths   | AbvGrSi     |          |    | $\mathbf{\vee}$ |   |            |   |
| mbra Street       | Southf     | ield        | O        | akland           | \$140,000 | N/23/2   | 23    | 4        | 2.1    | 1,816       | 🕑 PRD RI | MN | 6               |   | <b>b</b> ( | h |
| Park Boulevard    | Oak Pa     | ark         | O        | akland           | \$140,000 | N/62/6   | 52    | 3        | 1.0    | 1,844       | 🙋 PRD 🛛  | MN | 6               | [ |            | 1 |
| HLAND Road        | White      | Lake Twp    | 0        | akland           | \$140,000 | N/35/3   | 35    | 3        | 2.0    | 1,836       | 🙋 PRD 🕅  | MN | 6               |   |            | 1 |
| L Boulevard       | Comm       | erce Twp    | 0        | akland           | \$140,000 | Y/69/6   | 59    | 3        | 2.0    | 1,615       | 🙋 PRD RI | MN | 6               |   |            | 1 |
| andoah Drive      | Royal      | Oak         | 0        | akland           | \$140,000 | N/25/2   | 25    | 3        | 1.1    | 1,303       | 🙋 PRD 🕅  | MN | 6               |   |            | 2 |
| OOD Drive         | Waterf     | ord Twp     | O        | akland           | \$140,000 | N/21/2   | 21    | 3        | 1.0    | 1,146       | 🙋 PRD RI | MN | 6               |   |            | ľ |
| ND RIVER Avenue   | Lyon T     | wp          | 0        | akland           | \$140,000 | N/18/1   | 18    | 4        | 1.0    | 1,606       | 🕑 PRD 🕅  | MN |                 |   |            | 1 |
| TMEATH Court      | Farmin     | gton Hills  | 0        | akland           | \$140,000 | N/4/4    | 4     | 4        | 2.1    | 2,024       | 🙋 PRD 🕅  | MN |                 |   |            | 1 |
| l Street          | Farmin     | gton        | 0        | akland           | \$140,000 | N/4/4    | 4     | 3        | 2.0    | 1,362       | 🙋 PRD 🛛  | MN |                 |   |            | h |
| nbia              | Berkle     | у           | O        | akland           | \$140,000 | N/2/2    | 2     | 3        | 2.0    | 1,145       | 🙋 PRD 🛛  | MN |                 |   |            | 1 |
| RUN Boulevard     | Orion      | Гwp         | O        | akland           | \$141,900 | N/136/1  | 36    | 3        | 1.0    | 1,054       | 🕑 PRD RI | MN |                 |   |            | 1 |
| MSEH Avenue       | Waterf     | ord Twp     | O        | akland           | \$142,000 | N/62/6   | 52    | 3        | 2.0    | 1,034       | 🙋 PRD 🛛  | MN |                 |   |            | 1 |
| N Street          | Novi       |             | O        | akland           | \$142,000 | N/47/4   | 17    | 3        | 1.0    | 1,025       | 🕑 PRD RI | MN |                 | [ |            | 1 |
| ERT Drive         | Southf     | ield        | O        | akland           | \$142,000 | N/7/7    | 7     | 4        | 2.1    | 1,840       | 🕑 PRD RI | MN |                 |   |            | h |

Each eligible listing has been flagged with a DPR icon.

Simply click it to see how many down payment assistance programs match that listing ... and to take the *next steps*.

FYI: Realcomp's listing database is processed each night (after midnight) for DPR eligibility. Only listings belonging to Realcomp Subscribers are flagged with these icons (data share listings are not included). 71% of the Active, CCS, and Pending Residential and Multi-Family for sale listings are eligible.

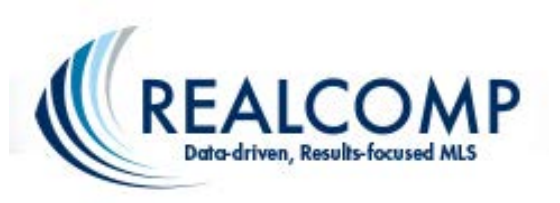

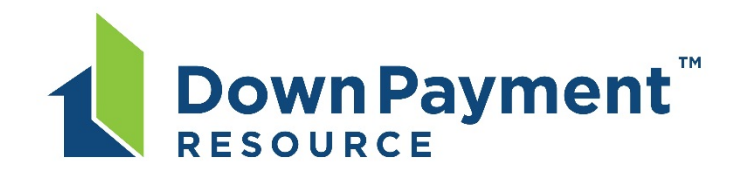

Upon clicking a DPR icon from your search results, you will see the number of programs that apply to that particular listing, basic information about each program, a button that allows you to save or e-mail these results, and a "Next Steps" button.

| Velcome FRAN GREEN   Log Out                                                                                                    | Member Home Page   New Search   FAQ   Help                                                                          |  |  |  |  |  |  |
|----------------------------------------------------------------------------------------------------|----------------------------------------------------------------------------------------------------|--|--|--|--|--|--|
| Disolaimer                                                                                                    | 6 PROGRAMS MATCHED                                                                                                  |  |  |  |  |  |  |
| This is not an application for                                                                                                    | If you have an in-house or preferred lender, contact them about the following programs.                             |  |  |  |  |  |  |
| homeownership programs, mortgage<br>Ioans or other financing. Neither Workforce<br>Resource, LLC nor Realcomp II Ltd. is a<br>mortgage lender or administrator of any<br>homeownership program. | Save or Email Results                                                                                               |  |  |  |  |  |  |
| Results are informational only and do not<br>imply any warranty or guarantee of funding<br>availability or borrower eligibility.                                                                | MICHIGAN STATE HOUSING DEVELOPMENT AUTHORITY (MSHDA) DOWN PAYMENT<br>ASSISTANCE PROGRAM                             |  |  |  |  |  |  |
| any program are subject to change and are<br>determined by the program administrator.                                                                                                    | (1 of 6)                                                                                                    |  |  |  |  |  |  |
|                                                                                                    |                                                                                                    |  |  |  |  |  |  |
|                                                                                                    | Program Highlights                                                                                                  |  |  |  |  |  |  |
|                                                                                                    | Purpose                                                                                                    |  |  |  |  |  |  |
|                                                                                                    | Down payment, closing costs, prepaid/escrow expenses and a home inspection performed by a qualified home inspector. |  |  |  |  |  |  |
|                                                                                                    | Maximum Assistance or Loan Amount                                                                                   |  |  |  |  |  |  |
|                                                                                                    | 57,500                                                                                                    |  |  |  |  |  |  |
|                                                                                                    | Benefits                                                                                                    |  |  |  |  |  |  |
|                                                                                                    | No Monthly Payments                                                                                                 |  |  |  |  |  |  |
|                                                                                                    |                                                                                                    |  |  |  |  |  |  |
|                                                                                                    | Next Steps                                                                                                    |  |  |  |  |  |  |
|                                                                                                    |                                                                                                    |  |  |  |  |  |  |
|                                                                                                    | MICHIGAN STATE HOUSING DEVELOPMENT AUTHORITY (MSHDA) MI FIRST HOME<br>PROGRAM                                       |  |  |  |  |  |  |
|                                                                                                    | (2 of 6)                                                                                                    |  |  |  |  |  |  |
|                                                                                                    | Program Highlights                                                                                                  |  |  |  |  |  |  |
|                                                                                                    | Purpose                                                                                                    |  |  |  |  |  |  |
|                                                                                                    | Purchase Money for first time homebuyers.                                                                           |  |  |  |  |  |  |

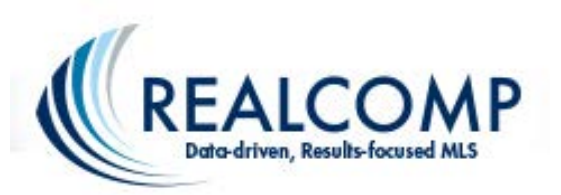

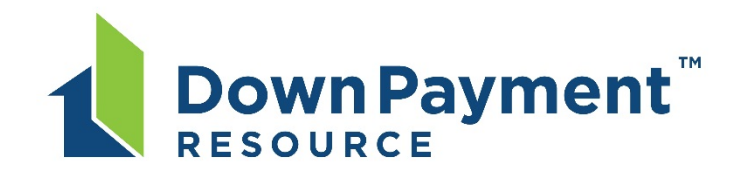

# By clicking the "Save or E-mail Results" option, you'll be prompted for information that will allow you to accomplish both saving the search results and/or e-mailing your buyer.

| Disclaimer                                                                                                    | SAVE & EMAIL SEARCH RESUL                                                                  | TS                                                                                                    |  |  |  |  |
|----------------------------------------------------------------------------------------------------|--------------------------------------------------------------------------------------------|----------------------------------------------------------------------------------------------------|--|--|--|--|
| This is not an application for<br>homeownership programs, mortgage<br>loans or other financing. Neither Workforce<br>Resource, LLC nor Realcomp II Ltd. is a | The search named 'Programs for Wilson, Royal Oak' has be<br>Update the saved search named: | een saved                                                                                                    |  |  |  |  |
| mortgage lender or administrator of any<br>homeownership program.                                                                                            | Programs for Wilson, Royal Oak Upda                                                        | te                                                                                                    |  |  |  |  |
| Results are informational only and do not<br>imply any warranty or guarantee of funding                                                                      | yourrealtor@yahoo.com                                                                      | Down Payment Resource Search Results - Mozilla Firefox https://outlook.office365.com/ows/projection.asp:                                                                                                    |  |  |  |  |
| Availability and eligibility requirements of<br>any program are subject to change and are                                                                    | johnbuyer@gmail.com                                                                        | <ul> <li>To help protect your privacy, some content in this message have en blocked. To re-enable the blocked features, click here.</li> <li>To always show content from this sender, click here.</li> </ul>                                                                                                    |  |  |  |  |
| determined by the program administrator.                                                                                                    | Message: (optional)                                                                        | Dear John, This property is eligible for six (6) different down payment-related assistance programs. Let's<br>out how you may qualify for them.                                                                                                    |  |  |  |  |
|                                                                                                    | Dear John,                                                                                 | A search for available Down Payment Assistance programs has found the following results:                                                                                                    |  |  |  |  |
|                                                                                                    | This property is eligible for six (6) different down payment                               | Michigan State Housing Development Authority (MSHDA) Down Payment Assistance Program                                                                                                    |  |  |  |  |
|                                                                                                    | related assistance programs. Let's find out how you may qualify                            | Michigan State Housing Development Authority (MSHDA) MI First Home Program                                                                                                    |  |  |  |  |
|                                                                                                    | for them                                                                                   | Michigan State Housing Development Authority (MSHDA) MI Next Home Program                                                                                                    |  |  |  |  |
|                                                                                                    |                                                                                            | Michigan State Housing Development Authority (MSHDA) Mortgage Credit Certificate (MCC) Program                                                                                                    |  |  |  |  |
|                                                                                                    | Results have been emailed to <u>Johnbuyer@gmail.com</u>                                    | EARN Individual Development Account (IDA) Program                                                                                                    |  |  |  |  |
|                                                                                                    | Email Decults                                                                              | Michigan IDA Partnership - Individual Development Account (IDA)                                                                                                    |  |  |  |  |
|                                                                                                    | Entil Nesula                                                                               | Disclaimer                                                                                                    |  |  |  |  |
| Privacy Policy   Disclaimer   Terms Of Use                                                                                                    | <b>■</b> DownPayment <sup>™</sup>                                                          | Any communication provided to you by Workforce Resource LLC and/or Realcomp II Ltd. is for informatic<br>purposes only and should not be relied upon. Neither Workforce Resource LLC nor Realcomp II Ltd. is a<br>mortgage lender or administrator of any down payment assistance programs. You should contact the<br>administrator of any assistance programs directly to learn more about program features and elioibility or |  |  |  |  |
|                                                                                                    |                                                                                            |                                                                                                    |  |  |  |  |

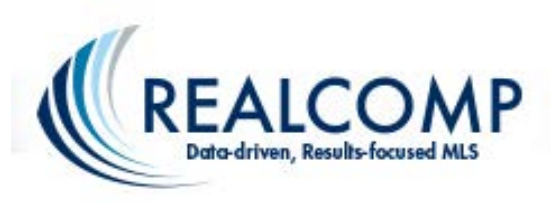

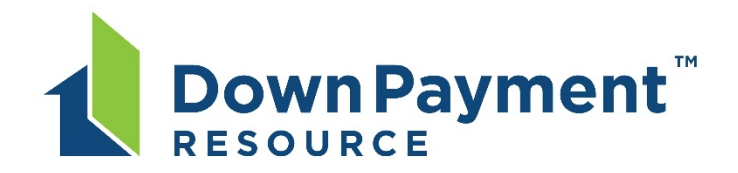

By clicking "Next Steps" (for each program), you'll gain access to important links to participating lenders, approved education providers, program guide, program provider's website, and program provider's phone.

| PEEN Log Out Memi                                                                                     |
|----------------------------------------------------------------------------------------------------|
| Michigan State Housing Development Authority (MSHDA) Down Payment Assistance Program                  |
| Next Steps                                                                                            |
| Participating Lenders<br>http://www.michigan.gov/documents/mshda_successful_lenders_list_165180_7.pdf |
| Approved Education Providers<br>http://www.mshda.info/counseling_search/                              |
| Program Guide/Flyer<br>http://www.michigan.gov/mshda/0,1607,7-141-45866_45870-175332,00.html          |
| Program Provider's Website<br>http://www.michigan.gov/mshda/0,4641,7-141-45866,00.html                |
| Program Provider's Phone<br>MSHDA's Homeownership Division: (517) 373-6840                            |
| Durnere                                                                                               |

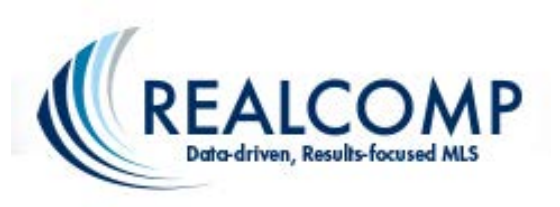

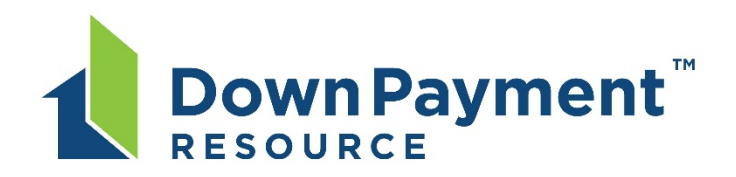

#### Below are sample screens that appear after clicking on these various links:

<text><text>

• Participating Lenders

• Program Provider's Website

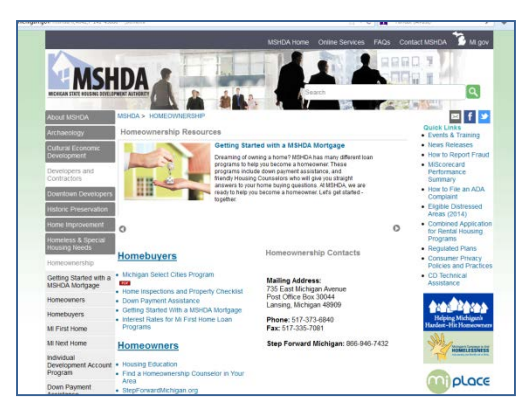

<u>Approved Education Providers</u>

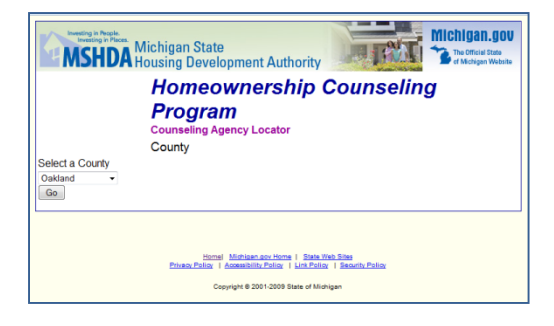

• Program Guide/Flyer

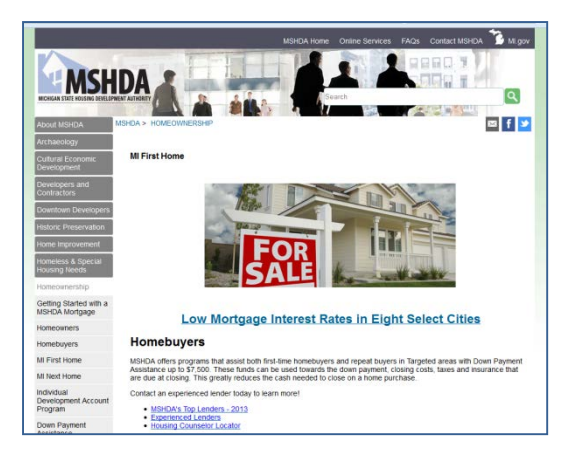

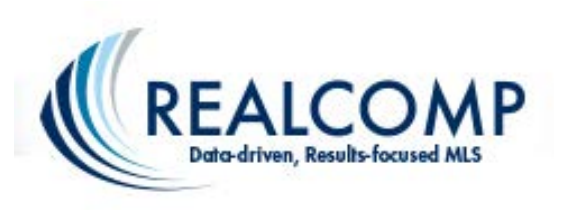

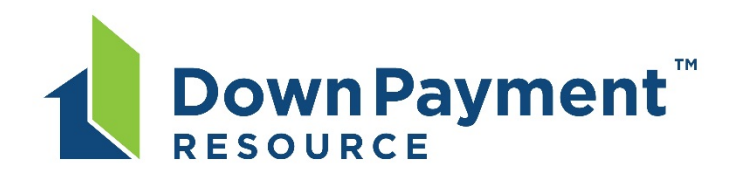

PERSONAL MARKETING TOOL SET-UP

To add the button and consumer link to your site, follow these simple steps

Add this button to your web page and hyperlink it to

MARKETING RESOURCES

Scripts - Referring Consumer to Participating Lender

Scripts --- Leading Prospect Through Eligibility Survey

Cick Help at the top of this page if we can be of assistants

Sample Marketing / Best Practice Library

Down Payment

Step 1

DOWN PAYME RESOURC

Step 3

**DPR Email Signature Link** 

Scripts - Email Blasts

Yard Signs/Riders

Scripts --- Email Signatures

Scripts - Lead Generation Response

The DPR Personal Maneling Tool allows you to tell visitors to YOUR website that YOU have hand-to find information that might neg

Item buy a home scores than they think. Once they complete the form and request details, an email is detivered to YOU and with their contact information.

Right click the faction you have chosen and select "Save Ficture As" In download and save in your desizer

Disclaime

this is not an ac

Welcome FRAN GREEN Log Out

programs, mortgage loans or other financing. Workforce Resource, LLC is NOT

nortgage lender or administrator of any

any program are subject change and determined by the program administrato

Privacy Policy Disclaimer Terms Of Use

nership progra

Disclaimer This is not an application for hom

## Find out if your client qualifies for any of the down payment assistance programs...

There are a few ways to do this. One of the easiest ways is to access the through the DPR dashboard.

Personal Marketing Tool

This will allow you to copy THE link (shown at right) that you can then forward to your client for them to click and complete.

You'll also find a library of recommended scripts (shown at right) under the Marketing Resources option of DPR. These will help you incorporate DPR into your marketing and communication materials (including your website)... to connect your potential buyers to available programs.

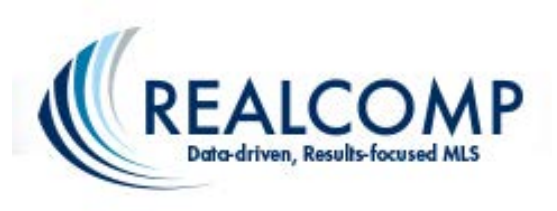

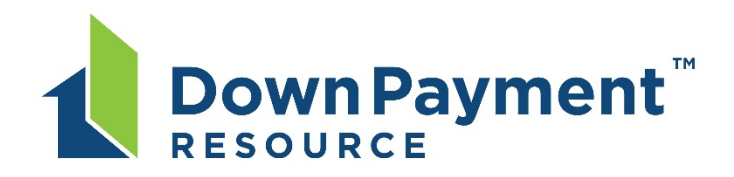

#### Down Payment Resource also offers a Pricing Tool.

DPR Pricing Tool

This helps you as the listing agent determine how to best price a property, considering its location and the number of programs for which the property will qualify at various price points.

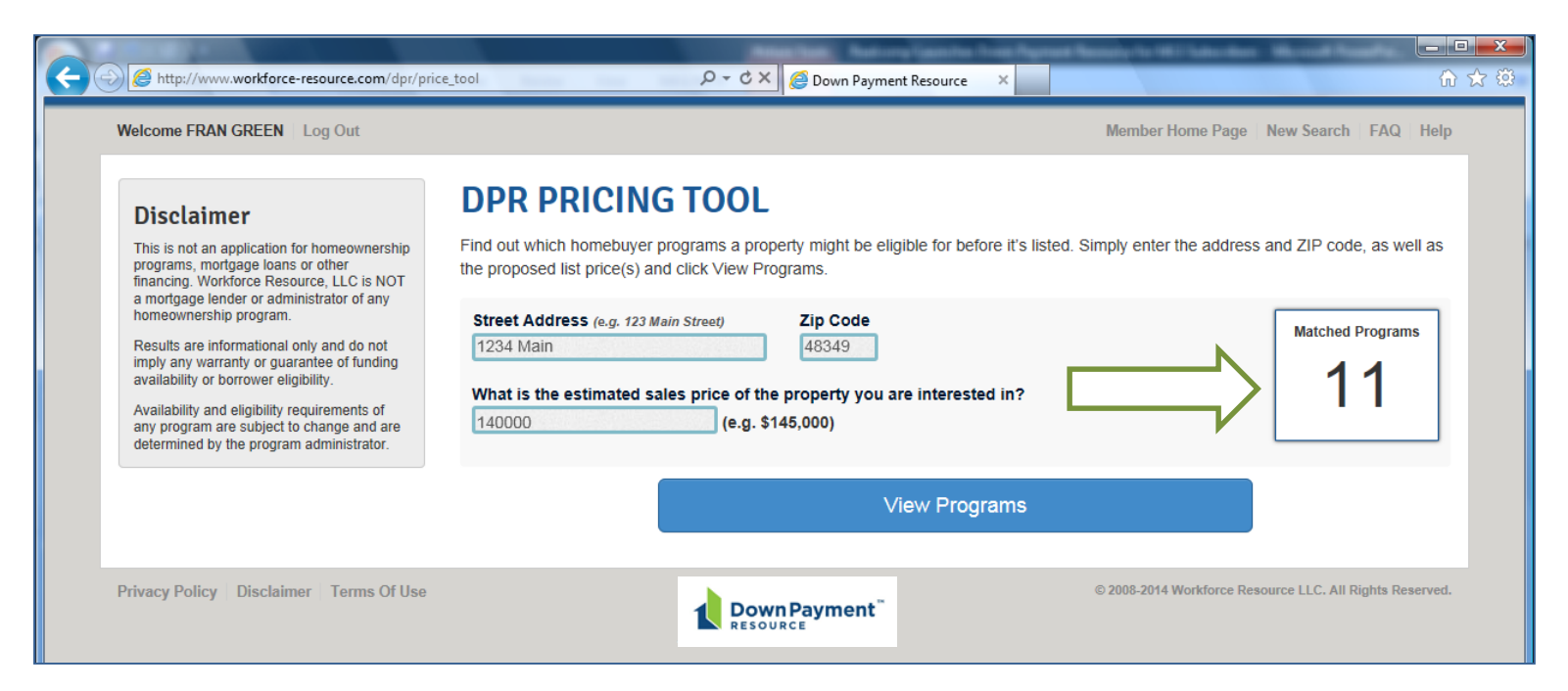

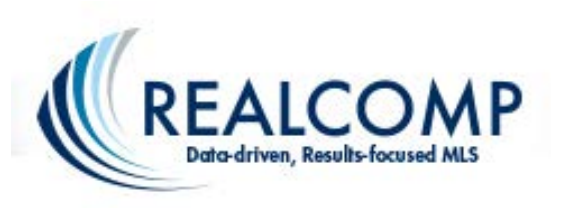

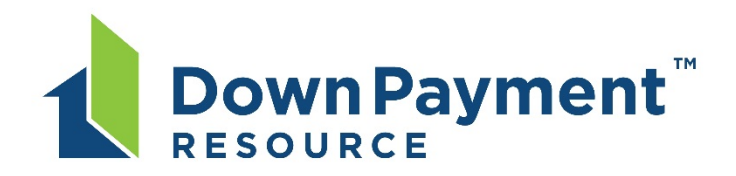

# To learn more about Down Payment Resource (DPR) and how to get started with it...

 Take a <u>Down Payment Resource Tour</u> (accessible under "DPR Features") - a series of short YouTube videos that will show you how Down Payment Resource works and how it can impact your business.

• Visit the <u>FAQ section of DPR</u> (accessible through the FAQ link in the upper right corner of the DPR dashboard).

• Call Realcomp with any questions you may. Also, sign up for any one of many classes the new DPR program is being covered in.

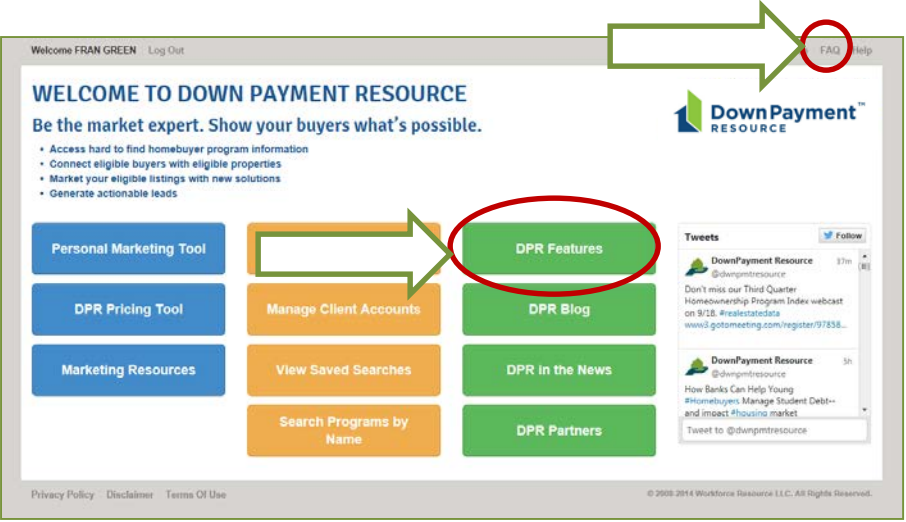